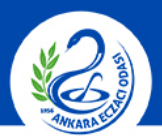

#### ANKARA ECZACI ODASI

#### $\leftarrow$ $\rightarrow$ C $\triangle$ | $\triangleq$ Güvenli | https://titubb.titck.gov.tr

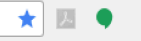

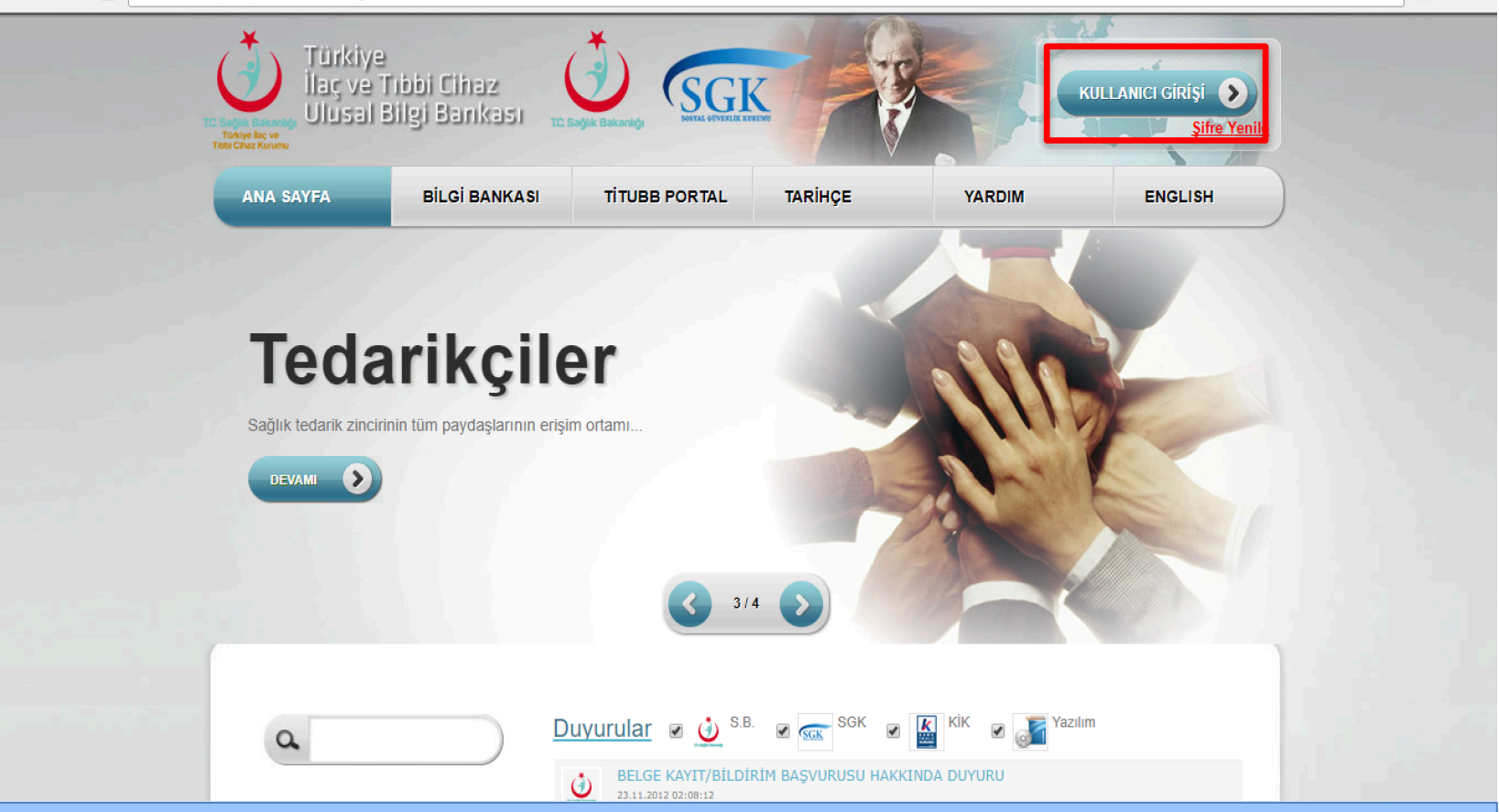

1. <u>https://titubb.titck.gov.tr/</u> adresinden <u>"Kullanıcı Girişi"</u> ne tıklayınız.

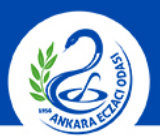

### TITUBB ÜZERINDEN FIRMA BAYILIK BELGESI ALMA

\star 💹 🌒

#### ANKARA ECZACI ODASI

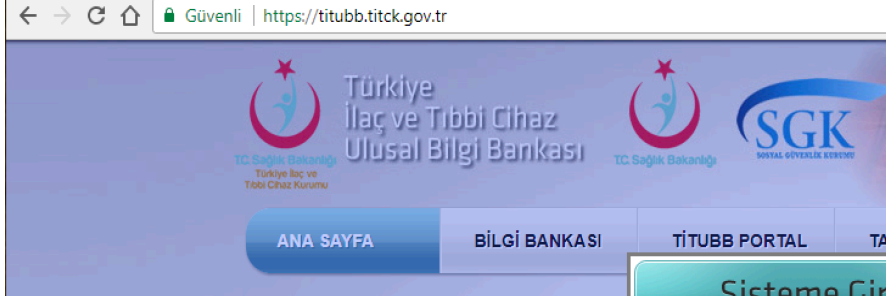

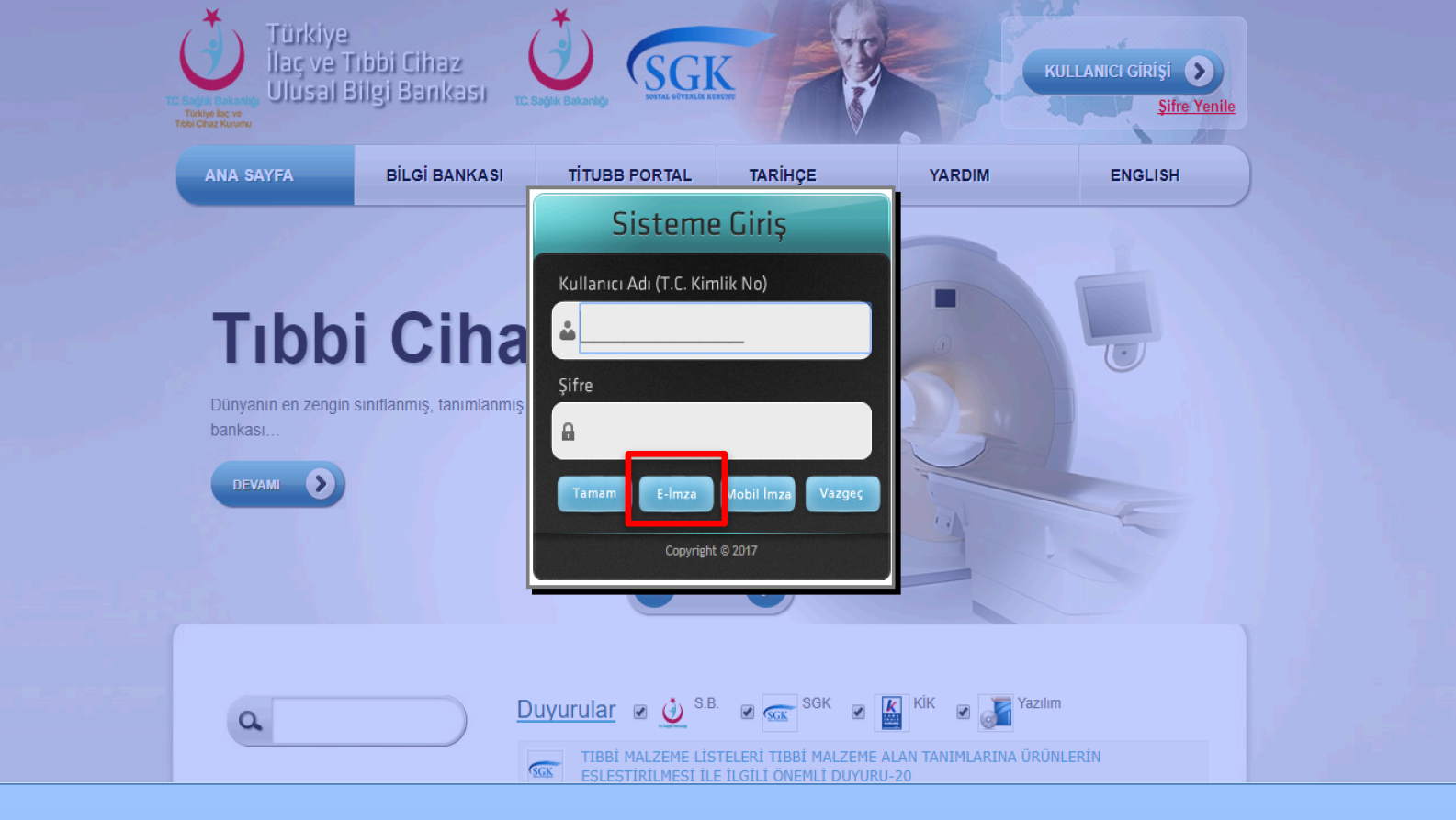

2. Açılan ekranda <u>"E-İmza"</u> ya tıklayınız.

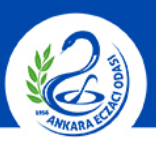

### ANKARA ECZACI ODASI

#### ← → C 🏠 🕯 Güvenli | https://titubb.titck.gov.tr/forms/ElmzaGiris.aspx

| n d | y 🔟 🌢   |
|-----|---------|
|     | 4 E 🛛 🔻 |

|           |               |                       | V      |         |
|-----------|---------------|-----------------------|--------|---------|
| ANA SAYFA | BİLGİ BANKASI | TİTUBB PORTAL TARİHÇE | YARDIM | ENGLISH |
|           |               |                       |        |         |
|           |               |                       |        |         |
|           |               |                       |        |         |
|           |               |                       |        |         |
|           |               |                       |        |         |
|           |               |                       |        |         |
|           |               |                       |        |         |
|           | Feitian SCR   | 301 0                 | Giriş  |         |
|           | ·             |                       |        |         |
|           |               |                       |        |         |
|           |               |                       |        |         |
|           |               |                       |        |         |

**3.** Cihaz ve sertifika seçtikten sonra şifrenizle giriş yapınız.

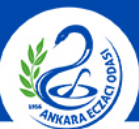

#### ANKARA ECZACI ODASI

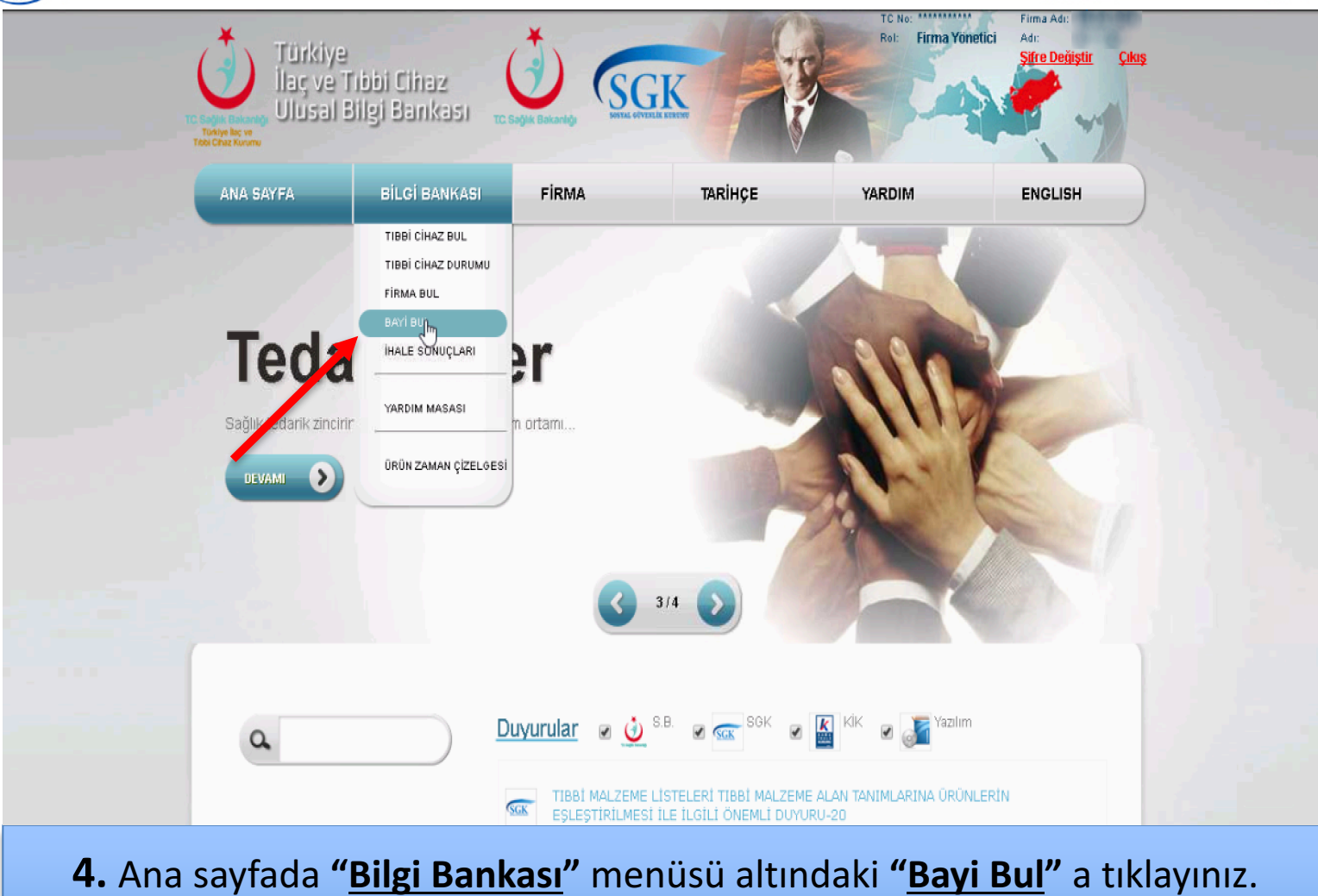

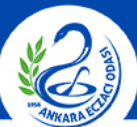

# TITUBB ÜZERINDEN FIRMA BAYILIK BELGESI ALMA

#### ANKARA ECZACI ODASI

| ANA SAYFA                                                                | BİLGİ BANKASI                                                               | FIRMA                                                   |                               | TARIHCE      |                   | YARDI           | VI                                         | ENGLISH                   |      |
|--------------------------------------------------------------------------|-----------------------------------------------------------------------------|---------------------------------------------------------|-------------------------------|--------------|-------------------|-----------------|--------------------------------------------|---------------------------|------|
|                                                                          |                                                                             |                                                         |                               | ,-           |                   |                 |                                            |                           |      |
| <b>yi Listesi</b><br>Bayi Firma Tanım. No / E<br>Ana Firma Tanım. No / / | Bayi Firma Adr 🚹<br>Ana Firma Adr 🚹                                         | 815-30<br>(840-3800                                     | -8800-84                      | p-loss -     | 905-08            | 11. JUL         |                                            | •                         |      |
| Küresel Ürü                                                              | in No(Barkod): 💵 🔍 Tibbi Ciha<br>Sistem İşle                                | z<br>m Paketi                                           | 4.                            |              |                   | iller: 🚺        | Adana<br>Adıyaman<br>Afyonkarahisar<br>Ağn | *                         |      |
| Ba                                                                       | aşlangıç Tarihi: 🚺                                                          |                                                         | 6.                            |              |                   | Bitiş Tarihi: 🚺 |                                            | =                         |      |
| Veni Onaylı<br>Bayilik Durumları<br>Yeni (Y)<br>Listele Sorgu Sonu       | Red iptal iptal Başv<br>Onaylı (O) Red<br>uçlarını Excel'e Aktar Seçili Fin | urusu Tümü<br>(R) <mark>i</mark> ş<br>manın Tüm Bayilik | ital (l)<br>Ierini Excel'e Ak | iptal B      | laşvurusu (B      | 1)              |                                            |                           |      |
| Bayi Firma Bayi Firm<br>T.No                                             | ma Adı                                                                      | Başlangıç Tarihi                                        | Durumu                        | Bitiş Tarihi | Ana Firma<br>T.No | Ana Firma Adı   |                                            |                           |      |
| Gösterilecek bayi yok                                                    | k                                                                           |                                                         |                               |              |                   |                 |                                            |                           |      |
| K ( 1 ) H                                                                | Sayfa Öğe Sayısı : 🛛 🔻                                                      |                                                         |                               |              |                   | Sayfa :         | 1 / 1, Sayfa Öğe Sayı                      | ısı : <b>O</b> Öğe Sayısı | : 0. |

5. Açılan ekranda "<u>Bayi Firma Tanımlayıcı No/Bayi Firma Adı</u>" kısmına Eczane adı veya TİTUBB Firma Tanımlayıcı No, "<u>Ana Firma Tanımlayıcı No/Ana Firma Adı</u>" kısmına bayisi olunan Firmanın adı veya TİTUBB Firma Tanımlayıcı No yazılarak "<u>Onaylı</u>" kutucuğu seçilip "<u>Listele</u>" ye tıklanır.

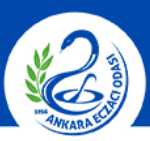

## TITUBB ÜZERINDEN FIRMA BAYILIK BELGESI ALMA

### ANKARA ECZACI ODASI

| ANA SAYFA                                                                                 | BILGI BANKASI                                                                              | FIRMA                                                                                         | TARIHÇ                                                                    | e yar                                             | DIM                                         | ENGLISH  |
|-------------------------------------------------------------------------------------------|--------------------------------------------------------------------------------------------|-----------------------------------------------------------------------------------------------|---------------------------------------------------------------------------|---------------------------------------------------|---------------------------------------------|----------|
| ayi Listesi                                                                               |                                                                                            |                                                                                               |                                                                           |                                                   |                                             |          |
| Bayi Firma Tanım. No / B                                                                  | Bayi Firma Adı: 🚺                                                                          | i destado                                                                                     |                                                                           |                                                   |                                             | •        |
| Ana Firma Tanım, No /                                                                     | Ana Firma Adi: 🚺                                                                           | Barry Barry - 9                                                                               | en se begelade                                                            |                                                   |                                             | <b>•</b> |
| Küresel Ürü                                                                               | ün No(Barkod): 💵 🔍 Tibbi Cih<br>Sistem İşi                                                 | az<br>em Paketi                                                                               | 4.                                                                        | liler:                                            | Adana<br>Adiyaman<br>Afyonkarahisar<br>Ağrı | ×        |
| В                                                                                         | laslangic Tarihi: 🚺                                                                        | 17771                                                                                         |                                                                           |                                                   |                                             |          |
|                                                                                           |                                                                                            |                                                                                               | 6.                                                                        | Bitiş Tarihi:                                     | 0                                           |          |
| Yeni 🖉 Onaylı 🛛<br>Bayilik Durumları<br>Yeni (Y)<br>Listele Sorgu Sonu                    | Red iptal iptal Baş<br>Onaylı (O) Rec<br>uçlannı Excel'e Aktar Seçili F                    | vurusu Tümü<br>I (R) <mark>I</mark> İptal                                                     | 6.<br>I (I) Ipta                                                          | Bitiş Tarihi:<br>I Başvurusu (B)                  |                                             |          |
| Yeni Onaylı (<br>Bayilik Durumları<br>Yeni (Y) I<br>Listele Sorgu Sonu<br>Bayi Firma T.No | Red iptal iptal Baş<br>Onaylı (O) Rec<br>uçlannı Excel'e Aktar Seçili F<br>Bayl Firma Adı  | vurusu ☐Tümü<br>I (R) iptal<br>irmanın Tüm Bayilikleri<br>Başlangıç Du<br>Tarihi Du           | 6.<br>I (I) İpta<br>ini Excel'e Aktar<br>urumu Bitiş Tarihi               | Bitiş Tarihi<br>I Başvurusu (B)<br>Ana Firma T.No | Ana Firma Adi                               |          |
| Yeni Onaylı (<br>Bayilik Durumları<br>Yeni (Y)<br>Listele Sorgu Sonu<br>Bayi Firma T.No   | Red iptal iptal Baş<br>Onaylı (O) Rec<br>uçlarını Excel'e Aktar Seçili F<br>Bayl Firma Adı | vurusu Tümü<br>I (R) İptal<br>irmanın Tüm Bayilikleri<br>Başlangıç Du<br>Tarihi<br>05.06.2017 | 6.<br>I (I) Ipta<br>ini Excel'e Aktar<br>urumu Bitiş Tarihi<br>04.06.2019 | Bitiş Tarihi:<br>I Başvurusu (B)                  | Ana Firma Adı                               | Sec.     |

6. Gelen ekranda "<u>Seç</u>" e tıklanır.

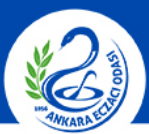

#### ANKARA ECZACI ODASI

|                                                                                                    | BILGI BA                                                                                                    | NKASI                                                                                                    | FİRMA                                           | TARİHÇE                             | YARDIM    | ENGLISH |
|----------------------------------------------------------------------------------------------------|----------------------------------------------------------------------------------------------------|----------------------------------------------------------------------------------------------------|-------------------------------------------------|-------------------------------------|-----------|---------|
| Firma B                                                                                                    | ayilik Başvurusu                                                                                                    |                                                                                                    |                                                 |                                     |           |         |
| Başvuran                                                                                                    | Firma Bilgileri                                                                                                    |                                                                                                    |                                                 |                                     |           |         |
| 1.                                                                                                    | Firma Adı                                                                                                    | 0 0000                                                                                                    | 80                                              |                                     |           |         |
| 2.                                                                                                    | Firma Tanımlayıcı No                                                                                                    |                                                                                                    | 00000                                           |                                     |           |         |
| 3.                                                                                                    | Adres                                                                                                    |                                                                                                    | REAR OWNER                                      | 0.000                               |           |         |
| 4                                                                                                    | Şahıs Firma Adresi                                                                                                    | 0                                                                                                    |                                                 |                                     |           |         |
| 5                                                                                                    | Telefon No                                                                                                    |                                                                                                    |                                                 |                                     |           |         |
| Onaylayar                                                                                                    | Firma Bilgileri 🛛 ———                                                                                                    |                                                                                                    |                                                 |                                     |           |         |
| 1.                                                                                                    | Firma Adi                                                                                                    | C Chiefe                                                                                                    |                                                 |                                     |           |         |
| 2.                                                                                                    | Firma Tanımlayıcı No                                                                                                    | 0.000                                                                                                    |                                                 |                                     |           |         |
| 3.                                                                                                    | Adres                                                                                                    | 0                                                                                                    |                                                 | COLUMN REALING                      |           |         |
|                                                                                                    | şanıs Firma Adresi<br>Telefon No                                                                                                   | 0                                                                                                    |                                                 |                                     |           |         |
|                                                                                                    |                                                                                                    |                                                                                                    |                                                 |                                     |           |         |
| Başvuru D                                                                                                    | etayian                                                                                                    |                                                                                                    |                                                 |                                     |           |         |
| 1.                                                                                                    | Mesaj Turu                                                                                                    |                                                                                                    | ARY                                             |                                     |           |         |
| 2.                                                                                                    | Başvuru Kayıt No                                                                                                    | 109436                                                                                                    |                                                 |                                     |           |         |
| 3.                                                                                                    | Bayilk Başlangıç Tarihi                                                                                                    | 05.06.2                                                                                                    | 017                                             |                                     |           |         |
| 4.                                                                                                    | Bayilik Bitiş Tarihi                                                                                                    | 04.06.2                                                                                                    | 019                                             |                                     |           |         |
| 5.                                                                                                    | Durumu                                                                                                    | 0                                                                                                    |                                                 |                                     |           |         |
| Başvuru D                                                                                                    | etaylari                                                                                                    |                                                                                                    | ADV.                                            |                                     |           |         |
| Başvuru D<br>1.<br>2.                                                                                                    | etayilari — Mesej Türü<br>Mesej Türü<br>Beşvuru Keyt No                                                                            | SUSDI/<br>709456                                                                                                    | ARY                                             |                                     |           |         |
| Başvuru D<br>1.<br>2.<br>3.                                                                                                    | etayları — Mesej Türü<br>Mesej Türü<br>Başvuru Kayıt No<br>Bayilik Başlangıç Tarihi                                                | SUSDI/<br>709456                                                                                                    | ARY<br>017                                      |                                     |           |         |
| Başvuru D<br>1.<br>2.<br>3.<br>4.                                                                                                    | <i>etayları</i> Mesaj Türü<br>Başvuru Kayt No<br>Bayilik Başlangıç Tarihi<br>Bayılik Biliş Tarihi                                  | <ul> <li>SUSDIA</li> <li>709456</li> <li>05.06.20</li> <li>04.06.20</li> </ul>                                               | ARY<br>017<br>019                               |                                     |           |         |
| Başvuru D<br>1.<br>2.<br>3.<br>4.<br>5.                                                                                                    | etayilan — Mesaj Türü<br>Başvuru Kayıt No<br>Bayilik Başlangıç Tarihi<br>Bayilik Bitiş Tarihi<br>Durumu                            | <ul> <li>SUSDIA</li> <li>709456</li> <li>05.06.20</li> <li>04.06.20</li> <li>0</li> </ul>                                    | 017<br>019                                      |                                     |           |         |
| Başvuru D<br>1.<br>2.<br>3.<br>4.<br>5.                                                                                                    | etayilan — Mesaj Turù<br>Başıvuru Kayit No<br>Baylik Başlangıç Tarihi<br>Baylik Bitiş Tarihi<br>Durumu                             | <ul> <li>SUSDIA</li> <li>709456</li> <li>05.06.2i</li> <li>04.06.2i</li> <li>0</li> </ul>                                    | NRY<br>017<br>019                               |                                     |           |         |
| Başvuru D<br>1.<br>2.<br>3.<br>4.<br>5.<br><i>II Listesi –</i>                                                                                                    | etayları — Mesaj Türü<br>Başıvuru Kayıt No<br>Bayılık Başlargıç Tarihi<br>Bayılık Bitş Tarihi<br>Durumu<br>Durumu                  | <ul> <li>SUSDIA</li> <li>709456</li> <li>05.06.20</li> <li>04.06.20</li> <li>0</li> </ul>                                    | 017<br>019                                      |                                     |           |         |
| Başvuru D<br>1.<br>2.<br>3.<br>4.<br>5.<br><i>II Listesi –</i><br>Tüm İller                                                                                                    | etayları — Mesaj Türü<br>Başıvuru Koyt No<br>Bayılık Başlarıyçı Turihi<br>Bayılık Böş Turihi<br>Durumu<br>Durumu                   | <ul> <li>SUSDIA</li> <li>709456</li> <li>05.06.21</li> <li>04.06.21</li> <li>0</li> </ul>                                    | ARY<br>017<br>019<br>eçilen İller               |                                     |           |         |
| Başvuru D           1.           2.           3.           4.           5.           If Listesi =           Tüm Iller           Seçiniz                                                                                                    | etayları — Mesaj Türü<br>Başıvuru Kayıt No<br>Bayılık Başlangıç Turihi<br>Bayılık Böş Turihi<br>Durumu<br>Durumu                   | <ul> <li>SUSDIA</li> <li>709456</li> <li>05.06.2</li> <li>04.06.2</li> <li>0</li> </ul>                                      | NRY<br>017<br>019<br>eçilen  ller<br>cıkara     |                                     |           |         |
| Başvuru D           1.           2.           3.           4.           5. <i>I</i> Listesi -           II Listesi -           II Tüm Iller           Seçiniz           Adana           Adayaman                                                                                                    | etayları — Meseji Türü<br>Beşvuru Keyit No<br>Beylik Beşlarışıç Tərhi<br>Bəylik Döş Tərhi<br>Durumu<br>İlter                       | <ul> <li>SUSDIA</li> <li>709456</li> <li>05.06.21</li> <li>04.06.21</li> <li>04.06.21</li> <li>0</li> </ul>                  | ARY<br>017<br>019<br>eçilen İller<br>nikara     |                                     |           |         |
| Başvuru D<br>1.<br>2.<br>3.<br>4.<br>5.<br><i>If Listesi –</i><br><b>T</b> üm İlter<br>Seçiniz<br>Adana<br>Adyoman<br>Adyoman                                                                                                    | etayları — Mesaj Türü<br>Başıvur Kayıt No<br>Bayılık Başlarışıç Tərhi<br>Bayılık Bişlarışıç Tərhi<br>Darumu<br>İller               | SUSDIA     T09456     O     O     O     O                                                                                    | NRY<br>017<br>019<br>sçilen İller<br>orkara     |                                     |           |         |
| Başvuru D<br>1.<br>2.<br>3.<br>4.<br>5.<br>11 Listesi –<br>12 Tum Iller<br>Seçiniz<br>Adayaman<br>Adyaman<br>Adyaman<br>Adyaman                                                                                                    | etayları — Mesaj Türü<br>Başıvarı Kayt No<br>Başık Başlangı Tarhi<br>Başık Başlangı Tarhi<br>Daruma<br>Daruma                      | SUSDI/     709456     6.0620     0     0                                                                                     | NRY 017 019 ngjien liler skara                  |                                     |           |         |
| Başvuru D<br>1.<br>2.<br>3.<br>4.<br>5.<br>11 Listesi –<br>11 Listesi –<br>11 Listesi –<br>11 Listesi –<br>11 Listesi –<br>11 Listesi –<br>12 Tomi Iler<br>Scinica Adama<br>Adama<br>Adama<br>Adama<br>Adama<br>Adama<br>Adama                                                                                                    | etayları — Mesaji Türü<br>Başıvuri Kayt No<br>Başıki Başlaraşı Tarhi<br>Başıki Böş Tarhi<br>Darumu<br>İller                        | SUSDI/     709456     05.06.20     04.06.20     0                                                                            | NRY D17 D19 scjien Iller nkkara                 |                                     |           |         |
| Başvuru D<br>1.<br>2.<br>3.<br>4.<br>5.<br><i>II Listesi –</i><br>Tüm lier<br>Tüm lier<br>Seçiniz.<br>Adana<br>Ağın Aksaray<br>Amaya<br>Amaya<br>Dünn Liste                                                                                                    | etayları Mesaj Türü<br>Başvuru Kayt No<br>Başvık Başlaraşı Turbi<br>Başvik Biş Turbi<br>Darumu<br>İller                            | SUSDIA     T09456     O     O     O                                                                                          | NRY 017 019 019 019 019 019 019 019 019 019 019 |                                     |           |         |
| Başvuru D<br>1.<br>2.<br>3.<br>4.<br>5.<br>11 Listesi -<br>1.<br>1.<br>1.<br>1.<br>2.<br>3.<br>1.<br>1.<br>1.<br>1.<br>1.<br>1.<br>1.<br>1.<br>1.<br>1                                                                                                    | etayları                                                                                                    | SUSDIA     T09456     O     O     O                                                                                          | ARY 017 019 019 019 019 019 019 019 019 019 019 | Mevcut Sitem Islem                  | Paketleri |         |
| Başvuru D<br>1.<br>2.<br>3.<br>4.<br>5.<br>11 Listesi -<br>1 Tam lier<br>Seriniz.<br>Adyaman<br>Adyaman                                                                                                    | etayları Meseji Türü<br>Başıvuru Kayıt No<br>Bayılık Beşlarıqıç Tərhi<br>Bayılık Deşlarıqıç Tərhi<br>Durumu<br>İller<br>isar<br>si | SUSDIA     T09456     O     O     O     O     S                                                                              | NRY O17 O19 oglen Iller wkara                   | Mevcut Sistem Iglem I               | Paketleri |         |
| Başvuru D<br>1.<br>2.<br>3.<br>4.<br>5.<br><i>II Listesi -</i><br>4.<br>5.<br><i>II Listesi -</i><br>4.<br>5.<br><i>II Listesi -</i><br>4.<br>5.<br><i>II Listesi -</i><br>4.<br>4.<br>5.<br><i>II Com</i><br>1.<br><i>II Com</i><br>1 | etayları                                                                                                    | SUSDIA     709456     05.06.21     04.06.21     0                                                                            | NRY<br>017<br>019<br>oçilen İller<br>okara      | Mevcut Sistem İşlem<br>Etle Çıkar   | Paketleri |         |
| Başvuru D<br>1.<br>2.<br>3.<br>4.<br>5.<br>11 Listesi –<br>4.<br>5.<br>11 Tamilier<br>Regins<br>Adyansa<br>Adyansa<br>Adyansa<br>Adyansa<br>Maya Changa<br>Adyansa<br>Maya Changa<br>Adyansa<br>Adyansa<br>Ad                                                                                                    | etayları                                                                                                    | SUSDIA     T09456     G.50621     G.50621     G.60621     G.60621     G.60621     G.60621     G.60621     G.60621     G.6062 | NRY 017 019 eqüen Iller orkara                  | Mevcut Sistem Işlem I<br>Etle Çıkar | Paketleri |         |
| Başvuru D<br>1.<br>2.<br>3.<br>4.<br>5.<br>11 Listesi -<br>5.<br>11 Listesi -<br>5.<br>11 Listesi -<br>12 Tami<br>Tamiller<br>Sejinz<br>Adana<br>Adayarnan<br>Adayarnan<br>Ada                                                                                                    | etayları — Mesaj Türü<br>Başılar Kışıt No<br>Başılık Başlaraşı Tarhi<br>Başılık Başlaraşı Tarhi<br>Darumu<br>İller<br>İsar<br>si   | SUSDIA     T09456     G.06.2     G.06.2     G.06.2     G.06.2     G.06.2     G.06.2     G.06.2     G.0                       | NRY 017 019 eqilen liler skara                  | Mevcut Sistem Iglem I               | Paketleri |         |
| Başvuru D<br>1.<br>2.<br>3.<br>4.<br>5.<br><i>II Listesi -</i><br>5.<br><i>II Listesi -</i><br>6.<br>Tam Iller<br>Serinz<br>Adana<br>Adayarman<br>Adayarman                                                                                                    | etayları Mesaji Türü<br>Başvuru Kaşı Nor<br>Başvik Başlanaşı Tarhi<br>Başvik Başlanaşı Tarhi<br>Darumu<br>İler<br>İsar<br>Şi       | SUSDIA     709456     0     5.062     0     0                                                                                | NRY D17 D19 sqlien Iller nklara                 | Mevcut Sistem Işlem<br>Etle Çikar   | Paketleri |         |
| Başvuru D<br>1.<br>2.<br>3.<br>4.<br>5.<br>11 Listesi -<br>1 Tom<br>Tüm lier<br>Sejinz<br>Adana<br>Adyanan<br>Adyaman<br>Adyanan<br>Adyaman<br>Adyanan<br>Adyan<br>Adyanan<br>Adyan<br>Adyan                                                                                                    | etaylari                                                                                                    | SUSDIA     709456     0     6.062     0     0     0     0     0     0     0     0     0                                      | ARY 017 019 019 019 019 019 019 019 019 019 019 | Mevcet Sistem İşlem<br>Etde Çıkar   | Patetleri |         |

7. Bayilik bilgilerinin
 bulunduğu sayfayı <u>Ctrl+P</u>
 ile yazdırınız.

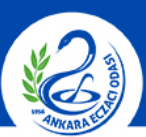

### ANKARA ECZACI ODASI

| Yazdır                            |                                                     | <br>31.07.2017                                                               |                                                                                                    | Türkiye İlaç ve T                            | ibbi Cihaz Ulusal Bilgi Bankası          |                     | Own too                      |            |
|-----------------------------------|-----------------------------------------------------|------------------------------------------------------------------------------|----------------------------------------------------------------------------------------------------|----------------------------------------------|------------------------------------------|---------------------|------------------------------|------------|
| Toplam: <b>1 ka</b> č             | ğıt                                                 |                                                                              |                                                                                                    |                                              |                                          | Rot: Firma Yönetiki | Ant<br>Ant<br>Silve Değiştir | <u>Okm</u> |
|                                   | Yazdır                                              | ANA SAITA<br>Firma Baylik                                                    | <b>BILDİ BANKASI</b><br>Başvurusu                                                                                                    | FIRMA                                        | TARİHÇE                                  | YARDIM              | ENGLISH                      |            |
| Hedef                             | Değiştir                                            | Bapuran Firma B<br>1.<br>2.<br>3.<br>4<br>5                                  | Ngleri<br>Pres Ark []<br>Pres Teorityco Teo []<br>Adrec []<br>Şaha Pres Adrec []<br>Teatron Teo []                                                     | <u>.</u>                                     |                                          |                     |                              |            |
| Sayfalar                          | <ul> <li>Tümü</li> <li>ör. 1-5, 8, 11-13</li> </ul> | Onaylayan Filma<br>1.<br>2.<br>3.<br>Bassury Datavlar                        | Bilgileri<br>Pena Ank U<br>Admat U<br>Admat U<br>Şaha Rens Admat U<br>Teatran Res U                                                                    |                                              |                                          |                     |                              |            |
| Коруа                             | 1                                                   | 1.<br>2.<br>3. s<br>4.<br>5.                                                 | Newsy Turiz III SUBSDAR<br>Degrama Royel No. III 799-656<br>Ing-Bitaglange Turis III 05.00.2011<br>Day Bitaglange Turis III 04.00.2011<br>Daruma III 0 |                                              |                                          |                     |                              |            |
| Düzen<br>Seçenekler               | Dikey 👻                                             | Il Listesi<br>Tan lier<br>Tan lier<br>Sight.<br>Adana<br>Adyanan<br>Afyanian | Sep<br>Inde                                                                                                    | ien liter<br>ra                              |                                          |                     |                              |            |
| 🕂 🛛 Daha faz                      | zla ayar                                            | Aliuray<br>Amaya<br>Orün Listesi —                                           |                                                                                                    |                                              |                                          |                     |                              |            |
| Sistem iletişim<br>(Ctrl+Shift+P) | n kutusunu kullanarak yazdır<br>)                   | <br>Eile Giar                                                                |                                                                                                    |                                              | Meusel Saten førn Pakelleri<br>Bån Çıkur |                     |                              |            |
|                                   |                                                     | Açislama                                                                     |                                                                                                    |                                              |                                          |                     |                              |            |
|                                   |                                                     | 1111488 en hji 1024/788 v<br>çalışınaktadır.<br>Bağlı Kultarec Sayac 715     | e dasta şözüncirlik ile "E 9" ve "E 10<br>Bayeş: 263268 Buru                                                                                           | Uyumilalak Modunda" gö<br>sv: 111U8802 - Box | bürtülermeidene<br>anı 4.33 S.S.         | .S. Yardım İlet     | şim RSS                      |            |

8. Resimdeki gibi bir sayfa karşınıza gelecektir. "Yazdır" butonuna basınız.

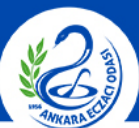

#### ANKARA ECZACI ODASI

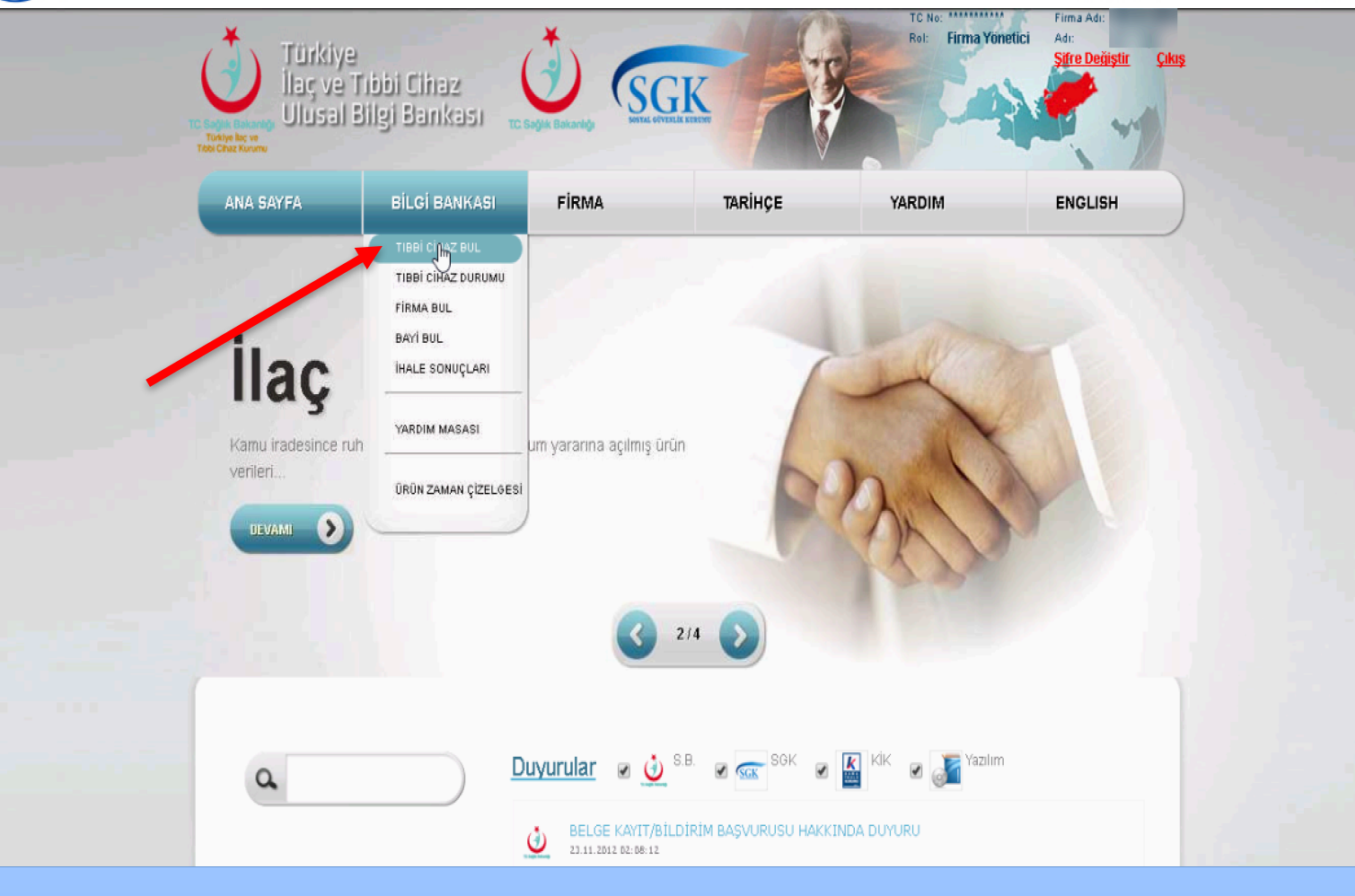

**9.** Ana sayfada "<u>Bilgi Bankası</u>" menüsü altındaki "<u>Tıbbi Cihaz Bul</u>" a tıklayınız.

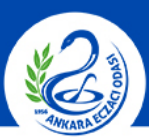

### ANKARA ECZACI ODASI

| тіре   |                                 |            |                                |                    |                  |                     |              |         |       |       |  |
|--------|---------------------------------|------------|--------------------------------|--------------------|------------------|---------------------|--------------|---------|-------|-------|--|
| HDD    |                                 |            |                                |                    |                  |                     |              |         |       |       |  |
|        | Firma Tanımlayıcı No / Firma /  | vdi: 🚺     | Firma tanımlayıcı numarası vey | va firma adı girir | niz              |                     |              |         |       | •     |  |
|        | Küresel Ürün No(Barko           | d): 🚺      |                                | 3.                 |                  | Etiket A            | dic 🖬 📃      |         |       |       |  |
|        | Si                              | viti: 🖸 🛛  | Seçiniz                        | • 5.               | Ürün Re          | eferans(Katalog) N  | lo: 🖬 📃      |         |       |       |  |
|        | Belge                           | No: 🖬 🤇    |                                | 7.                 |                  | Marka A             | di: 🚺 📃      |         |       |       |  |
|        | İşlem Ta                        | ihi: 🖬 🛛   | E                              | 9.                 |                  | İşlem Takip N       | io: 🖬 📃      |         |       |       |  |
| 0.     | UNSPSC Ko                       | du: 🖬 (    |                                | . 11.              |                  | GMDN Koo            | u 🛙 🗌        |         |       |       |  |
| 2.     | İmalatcı Fir                    | na: 🖬 (    |                                | , 13.              | İm               | alatçı Firma Ülke A | di: 🚺 🗌      |         |       |       |  |
|        |                                 | ۲          | Ûrün                           | Sistem/Işle        | m Paketi 🔵 Ismar | lama Üretilen Tıb   | bi Cihaz     |         |       |       |  |
|        | -                               | $\bigcirc$ | Görmeye Yardımcı Tıbbi Cihaz   | Allogreft          |                  |                     |              |         |       |       |  |
| Listel | le                              |            |                                |                    |                  |                     |              |         |       |       |  |
| Ūrün⁄  | Ürün Geçmiş Durumları           |            |                                |                    |                  |                     |              |         |       |       |  |
| k      | Kayıtlı (K) Yeni (Y             | )          | Red (R)                        | Silinmiş (S)       | iptal (l)        | ) –                 | Değişmiş     | (D)     |       |       |  |
| E      | EC Sertifikası Geçerlilik Süre: | si Bitmi   | ş                              |                    |                  |                     |              |         |       |       |  |
| A      |                                 |            | 4.4                            | The state          |                  | 0-4                 | Maulua () ab | LINERCO | 01/01 | 0.0.0 |  |

**10.** "<u>Küresel Ürün No (Barkod)</u>" kısmına reçeteye verilen ürünün barkod bilgisini yazıp "<u>Listele</u>" ye tıklayınız.

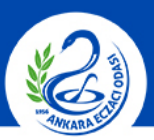

### ANKARA ECZACI ODASI

| IBBİ    | CİHAZ ARAMA                      |          |                               |                   |                               |            |       |   |  |
|---------|----------------------------------|----------|-------------------------------|-------------------|-------------------------------|------------|-------|---|--|
|         | Firma Tanımlayıcı No / Firma Adı | 1 Firma  | tanımlayıcı numarası veya fir | ma adı giriniz    |                               |            |       | - |  |
|         | Küresel Ürün No(Barkod)          | 8        |                               | 3.                | Etiket                        | Adt 🚺 🗌    |       |   |  |
|         | Sinifi                           | 🚺 Seçini | Z 🔻                           | 5.                | Ürün Referans(Katalog)        | No: 🗉 🗌    |       |   |  |
|         | Belge No                         |          |                               | 7.                | Marka                         | Adr 🚺 🗌    |       |   |  |
|         | İşlem Tarihi                     | 8        |                               | 9.                | İşlem Takip                   | No: 🛍      |       |   |  |
|         | UNSPSC Kodu                      | 8        |                               | 11.               | GMDN K                        | odu: 🛍 🗌   |       |   |  |
|         | İmalatcı Firma                   | 0        |                               | 13.               | İmalatçı Firma Ülke           | Adt 🖬 🗌    |       |   |  |
|         |                                  | Ūrūn     |                               | )<br>Sistem/Işlem | Paketi 🔵 Ismarlama Üretilen T | ıbbi Cihaz |       |   |  |
|         |                                  | Görm     | eye Yardımcı Tıbbi Cihaz 🦲    | Allogreft         |                               |            |       |   |  |
| Listele | ]                                |          |                               |                   |                               |            |       |   |  |
| ກ)ກ/ປີເ | n'in Geomis Durumlari            |          |                               |                   |                               |            |       |   |  |
| Kay     | yıtlı (K) Yeni (Y)               |          | Red (R)                       | Silinmiş (S)      | iptal (I)                     | Değişmi    | ş (D) |   |  |

**11.** Ürün barkoduna tıklayınız.

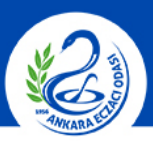

### ANKARA ECZACI ODASI

| NA SAYF                                                                | A BILGI BAN                                                                                                    | IKASI                     | FİRMA                  | TARİHÇE            | YARDIM | ENGLISH                                                                                                    | )                                                             |
|------------------------------------------------------------------------|----------------------------------------------------------------------------------------------------|---------------------------|------------------------|--------------------|--------|----------------------------------------------------------------------------------------------------|---------------------------------------------------------------|
| 0-0- F                                                                 |                                                                                                    |                           |                        |                    |        |                                                                                                    |                                                               |
| Orun F                                                                 | ormu                                                                                                    |                           |                        |                    |        |                                                                                                    |                                                               |
| 1.                                                                     | Firma Tanımlayıcı Numarası:                                                                                                    | 0                         |                        |                    |        |                                                                                                    |                                                               |
| 2.                                                                     | Firma Adr                                                                                                    | 8                         | endering - description | AND CREAT CONTRACT |        |                                                                                                    |                                                               |
| 3.                                                                     | İlk Kayıt Tarihi:                                                                                                    | 0                         |                        |                    |        |                                                                                                    |                                                               |
| 4.                                                                     | Mesai Türür                                                                                                    | 0                         |                        |                    |        |                                                                                                    |                                                               |
|                                                                        | moody rara.                                                                                                    | -                         |                        |                    |        |                                                                                                    |                                                               |
| 5.                                                                     | İşlem Takip Numarası:                                                                                                    | 0                         |                        |                    |        |                                                                                                    |                                                               |
| 5.<br>5.1                                                              | İşlem Takip Numarası:<br>Durumur                                                                                                    | Ci Kayıt                  | h (0)                  |                    |        |                                                                                                    |                                                               |
| 5.<br>5.1<br>6.                                                        | işlem Takip Numarası:<br>Durumu:<br>İşlem Kodu:                                                                                                    | C Kayıt                   | h (O)                  |                    |        |                                                                                                    |                                                               |
| 5.<br>5.1<br>6.<br>7.                                                  | İşlem Takip Numarası:<br>Durumu:<br>İşlem Kodu:<br>Küresel Ürün Numarası Türü:                                                                                                    | C Kayıt                   | h (O)                  |                    |        | Tam ekrandan çık                                                                                                | F11                                                           |
| 5.<br>5.1<br>6.<br>7.                                                  | işlem Takip Numarası:<br>Durumu:<br>İşlem Kodu:<br>Küresel Ürün Numarası Türü:<br>Küresel Ürün Numarası                                                                                       | C Kayıt<br>C Kayıt<br>C C | h (O)                  |                    |        | Tam ekrandan çık<br>Geri                                                                                        | F11<br>Alt+Sol Ok                                             |
| 5.<br>5.1<br>6.<br>7.<br>8.                                            | işlem Takip Numarası:<br>Durumu:<br>İşlem Kodur<br>Küresel Ürün Numarası Türü:<br>Küresel Ürün Numarası<br>Orjinal Ürün Numarası:                                                             | C Mayrill                 |                        |                    |        | Tam ekrandan çık<br>Geri<br>İleri                                                                               | F11<br>Alt+Sol Ok<br>Alt+Sog Ok                               |
| 5.<br>5.1<br>6.<br>7.<br>8.<br>9.                                      | işlem Takip Numarası:<br>Durumu:<br>İşlem Kodur<br>Küresel Ürün Numarası Türü:<br>Küresel Ürün Numarası:<br>Orjinal Ürün Numarası:                                                            | C Kayıt<br>C Kayıt<br>C C | h (0)                  |                    |        | Tam ekrandan çık<br>Geri<br>İleri<br>Yeniden Yükle                                                              | F11<br>Alt+Sol Ok<br>Alt+Sağ Ok<br>Ctrl+R                     |
| 5.<br>5.1<br>6.<br>7.<br>8.<br>9.                                      | işlem Takip Numarası:<br>Durumu:<br>İşlem Kodur<br>Küresel Ürün Numarası Türür<br>Küresel Ürün Numarası<br>Orjinal Ürün Numarası<br>Etiket Adır                                               | C (Mayrith)               | h (0)                  |                    |        | Tam ekrandan çık<br>Geri<br>İleri<br>Yeniden Yükle<br>Farklı kaydet                                             | F11<br>Alt+Sol Ok<br>Alt+Soğ Ok<br>Ctrl+R<br>Ctrl+S           |
| 5.<br>5.1<br>6.<br>7.<br>8.<br>9.<br>10.                               | işlem Takip Numarası:<br>Durumu:<br>İşlem Kodur<br>Küresel Ürün Numarası Türü:<br>Küresel Ürün Numarası:<br>Orjinal Ürün Numarası:<br>Etiket Adı:<br>Ürün Referans (Katalog) No:              | C Kayrt<br>C Kayrt<br>C C | h (0)                  |                    |        | Tam ekrandan çık<br>Geri<br>İleri<br>Veniden Yükle<br>Farklı kaydet<br>Yazdır<br>Yaşınla                        | F11<br>Alt+Sol Ok<br>Alt+Søğ Ok<br>Ctrl+R<br>Ctrl+S<br>Ctrl+P |
| 5. 5.1<br>5.1<br>6. 7. 8. 9. 9. 10. 10. 10. 10. 10. 10. 10. 10. 10. 10 | işlem Takip Numarası:<br>Durumu:<br>İşlem Kodu:<br>Küresel Ürün Numarası Türü:<br>Küresel Ürün Numarası<br>Orjinal Ürün Numarası:<br>Etiket Adı:<br>Ürün Referans (Katalog) No:<br>Marka Adı: |                           |                        |                    |        | Tam ekrandan çık<br>Geri<br>İleri<br>Yeniden Yükle<br>Farklı kaydet<br>Yazdır<br>Yayınla<br>Türkçe Diline Çevir | F11<br>Alt+Sol Ok<br>Alt+Soğ Ok<br>Ctrl+R<br>Ctrl+S<br>Ctrl+P |

**12.** Ürün bilgilerinin bulunduğu sayfayı <u>**Ctrl+P**</u> ile yazdırınız.

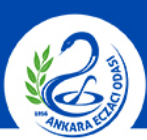

### ANKARA ECZACI ODASI

| Yazdır<br>Toplam: <b>2 yap</b> ı  | rak                        | 31.07.2017      |                                               | Türkiye İlaç ve              | Tıbbi Cihaz Ulusal Bilgi Bar | 14251<br>TC No: ******     | Fima Adı:                                      |
|-----------------------------------|----------------------------|-----------------|-----------------------------------------------|------------------------------|------------------------------|----------------------------|------------------------------------------------|
|                                   | Yazdır                     | ANA SAYFA       | BILGI BANKAS                                  | SI FİRMA                     | TARİHÇE                      | Rol: Firma Yönetici YARDIM | Adı:<br><u>Şifre Değiştir Çıkış</u><br>ENGLISH |
| Hedef                             | Değiştir                   | Ürün Forr       | nu                                            |                              |                              |                            |                                                |
| Sayfalar                          | <ul> <li>Tümü</li> </ul>   | 1.<br>2.        | Firme Tanımlayıcı Numarası: 🚺<br>Firme Adı: 🚺 | nonini<br>No della della con |                              |                            |                                                |
| Konya                             | © ör. 1-5, 8, 11-13        | 3.<br>4.        | İk Kayt Tarihi: 🖬 Nesaj Türü: 🔝               | 10-10<br>10-0                |                              |                            |                                                |
| Düzen                             | Dikey                      | 5.<br>5.1<br>6. | işlem Takip Numarası: 🖬 🗍<br>Durumu: 🔝 🗍      | Kayıtlı (O)                  |                              |                            |                                                |
| Seçenekler                        | 📄 İki taraflı              | 7.<br>8.        | Küresel Ürün Numarası Türü: 🖬                 |                              | )                            |                            |                                                |
| 🕂 🛛 Daha fazi                     | a ayar                     | 9.<br>10.       | Orjinal Ürün Numarası: 🚺                      | 100-10 (1000) - 10           |                              |                            |                                                |
| Sistem iletişim<br>(Ctrl+Shift+P) | kutusunu kullanarak yazdır | 11.<br>12.      | Orün Referans (Katalog) No: 🕼                 | 100 (T<br>0 () 11            |                              |                            |                                                |
|                                   |                            | 13.             | UNSPSC Kodu:                                  | UNSPSC Kodu Açıklama:        |                              |                            |                                                |
|                                   |                            | 15.             | Ürün Branş Kodları: 🔝                         |                              |                              |                            |                                                |
|                                   |                            | 16.             | GMDN Kodu:                                    | GMDN Kodu Açıklaması         |                              |                            |                                                |

**13.** Resimdeki gibi bir sayfa karşınıza gelecektir. "Yazdır" butonuna basınız.

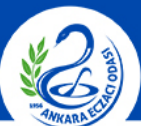

# TİTUBB ÜZERİNDEN ÜRÜN KAYIT BELGESİ ALMA

#### ANKARA ECZACI ODASI

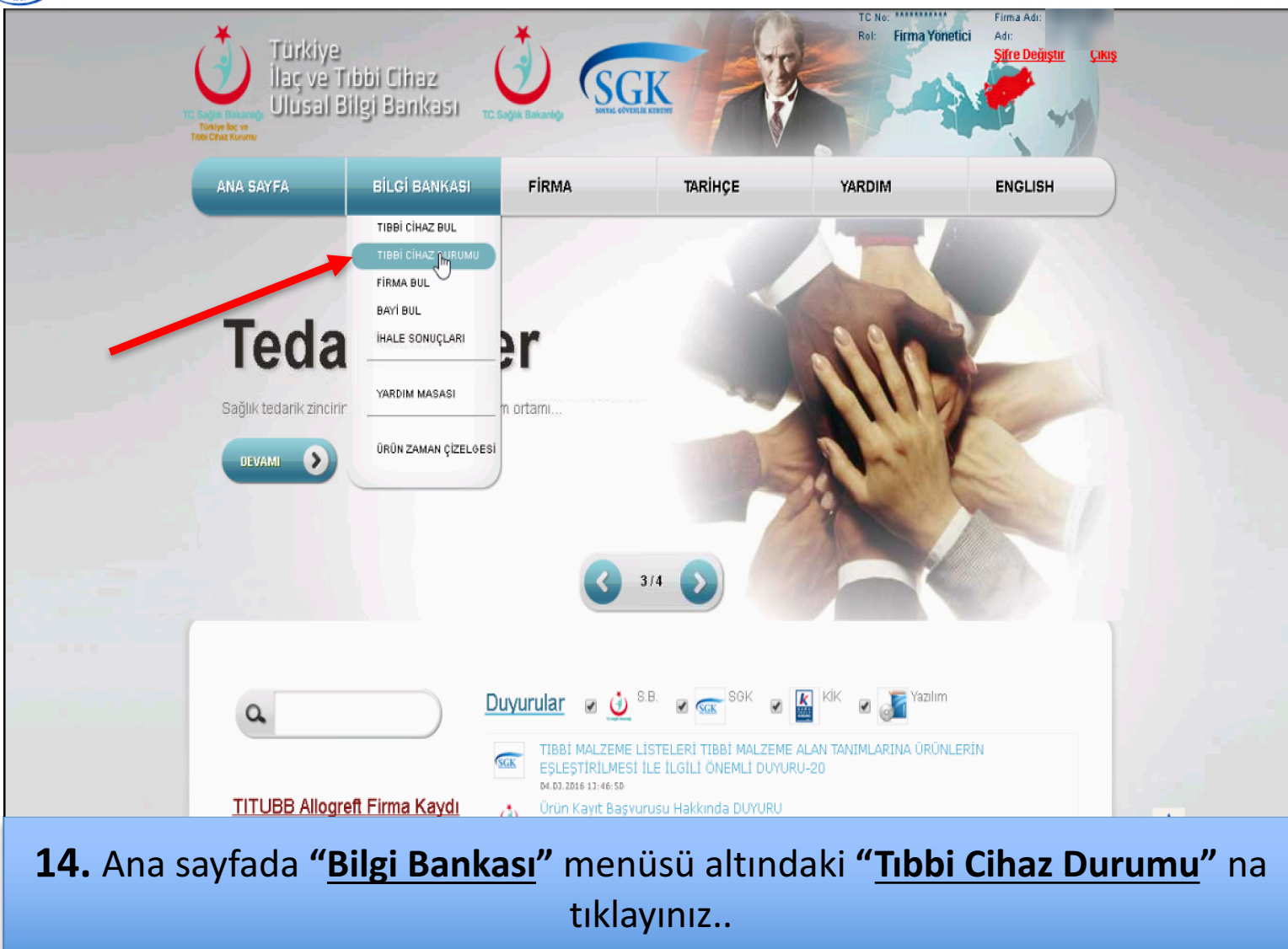

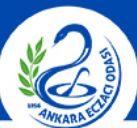

# TITUBB ÜZERINDEN ÜRÜN KAYIT BELGESİ ALMA

### ANKARA ECZACI ODASI

|                                | Türkiye İlaç                                                                                                    | ; ve Tibbi C                                                                                      | ihaz Ulusa                                                                     | l Bilgi Ban                                        | Kassi <sup>Rol:</sup> Firma Yönetici               | Firma Adı:<br>Adı:<br><mark>Şifre Değiştir Çıkış</mark> |                                            |
|--------------------------------|----------------------------------------------------------------------------------------------------|---------------------------------------------------------------------------------------------------|--------------------------------------------------------------------------------|----------------------------------------------------|----------------------------------------------------|---------------------------------------------------------|--------------------------------------------|
|                                | ANA SAYFA                                                                                                    | BİLGİ BANKASI                                                                                     | FIRMA                                                                          | TARİHÇE                                            | YARDIM                                             | ENGLISH                                                 |                                            |
|                                | TIBBİ CİHAZ DL<br>1.<br>2. Küresel<br>3.                                                                                 | JRUMU<br>Vergi Kimilik No: 1<br>Ürün No(Barkod): 1<br>İşlemTarihi: 1 31.07.21<br>@ Ürün<br>Sorgul | D17 III III                                                                    |                                                    |                                                    |                                                         |                                            |
| 15. " <u>Verg</u><br>No (Barko | TİTUBB en iyi 1024x768 ve üs<br>çalışmaktadır.<br>Bağlı Kullanıcı Sayısı: 725<br><b>i Kimlik No</b><br><b>d)" kısmın</b> | tü çözünürlük ile "IE 9" ve "IE<br>Sayaç: 263921 Su<br>D''' kısmın<br>a reçetey                   | 10 Uyumluluk Modunda" görü<br>nucu: TITUBB02 Sürür<br>a Vergi No<br>/e verilen | ntülenmekte ve<br>1 4.33<br>D veya T.(<br>ürünün l | S.S.S. Vardım liet<br>C. Kimlik No<br>parkod bilgi | ışım RSS<br>D'yu " <u>Kür</u><br>İsini, <b>"İşle</b>    | <u>esel Ürür</u><br>em Tarihi <sup>,</sup> |
| ne has                         | stanın <u>ecza</u>                                                                                                    | aneye mi                                                                                          | iracaat ta                                                                     | <u>rihini</u> yaz                                  | zıp <b>"<u>Sorgula</u></b>                         | <b>a</b> " ya tikla                                     | ayınız.                                    |

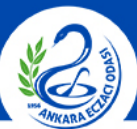

# TITUBB ÜZERINDEN ÜRÜN KAYIT BELGESI ALMA

### ANKARA ECZACI ODASI

| ANA SAYF | BILGI BANKASI              | FIRMA          | TARİHÇE | YARDIM | ENGLISH | )    |
|----------|----------------------------|----------------|---------|--------|---------|------|
| TIBBİ (  |                            |                |         |        |         |      |
| HODI     |                            |                |         |        |         |      |
| 1.       | Vergi Kimlik No: 🚺         | -              |         |        |         | N. 1 |
| 2.       | Küresel Ürün No(Barkod): 🚦 |                |         |        |         |      |
| 3.       | İşlemTarihi 💷 31.07        | 2017           |         |        |         |      |
|          | () Ür                      | ûn 🔘 SIP / ITC |         |        |         |      |
|          | Sorg                       | ula            |         |        |         |      |
|          |                            |                |         |        |         |      |
|          |                            |                |         |        | _       |      |
|          |                            |                |         |        |         |      |
|          |                            |                |         |        |         |      |
|          |                            |                |         |        |         |      |
|          |                            |                |         |        |         |      |
|          |                            |                |         |        | là.     |      |

**16.** Ürünün TİTUBB kayıt durumunun bulunduğu sayfayı <u>**Ctrl+P**</u> ile yazdırınız.

### TİTUBB ÜZERİNDEN ÜRÜN KAYIT BELGESİ ALMA

### ANKARA ECZACI ODASI

| Yazdır<br>Taalam 11-2                                        | Yazdır                                              |  | 31.07.2017                                                             | 31.07.2017 Türkye Baç ve Titesi Ohac Ulusal Bilgi Barka                               |                                                 |                            | TC la:<br>Ref: Firma Yönetki | Filma Ada<br>Ada<br>Rina Davinate - Gitem |            |
|--------------------------------------------------------------|-----------------------------------------------------|--|------------------------------------------------------------------------|---------------------------------------------------------------------------------------|-------------------------------------------------|----------------------------|------------------------------|-------------------------------------------|------------|
| Toplam: 1 kag                                                | Yazdır İptal                                        |  | ANA BAYFA<br>TIBBÎ CÎHAZ D                                             | BILGI BANKABI                                                                         | FIRMA                                           | TARİHÇE                    | YARDIM                       | ENGLISH                                   | <u>yra</u> |
| Hedef                                                        | Değiştir                                            |  | 1.<br>2. Kine<br>3.                                                    | Very Halls Hz   <br>al Don tephaneay   <br>Igentietiz    31,012,017<br>Don<br>Sorgula | <b>97</b> /π¢                                   |                            | )                            |                                           |            |
| Sayfalar                                                     | <ul> <li>Tümü</li> <li>ör. 1-5, 8, 11-13</li> </ul> |  |                                                                        |                                                                                       |                                                 |                            |                              |                                           |            |
| Коруа                                                        | 1                                                   |  | 117U88 en iyi 1034s768 wi<br>pilipmaklada.<br>Bağlı Kullancı Sayac 753 | eti çıbarantak ile "E ti" ve "E to<br>Seyeç-263065 Sanaa                              | Ujumiluki Modunda" görör<br>u: 111/UBB02 Söröm: | NZAmmatte ne<br>1433 0.5.1 | S. Yarden kei                | işim RSS                                  |            |
| Seçenekler                                                   | iki taraflı                                         |  |                                                                        |                                                                                       |                                                 |                            |                              |                                           |            |
| 🕂 🛛 Daha fazi                                                | 🛨 Daha fazla ayar                                   |  |                                                                        |                                                                                       |                                                 |                            |                              |                                           |            |
| Sistem iletişim kutusunu kullanarak yazdır<br>(Ctrl+Shift+P) |                                                     |  |                                                                        |                                                                                       |                                                 |                            |                              |                                           |            |
|                                                              |                                                     |  |                                                                        |                                                                                       |                                                 |                            |                              |                                           |            |
|                                                              |                                                     |  |                                                                        |                                                                                       |                                                 |                            |                              |                                           |            |
|                                                              |                                                     |  |                                                                        |                                                                                       |                                                 |                            |                              |                                           |            |

**17.** Resimdeki gibi bir sayfa karşınıza gelecektir. "Yazdır" butonuna basınız.